## Managing Individual Participation

| To update an individual<br>participant's participation, click<br>the " <i>People</i> " tab in your<br>lefthand navigation menu. | Transact<br>Dashboard                                                                                    |                                |  |  |  |
|----------------------------------------------------------------------------------------------------|----------------------------------------------------------------------------------------------------|--------------------------------|--|--|--|
|                                                                                                    | Est People                                                                                               |                                |  |  |  |
| Open the "List of People"                                                                                                    | People                                                                                                   |                                |  |  |  |
|                                                                                                    | <b>List of People</b><br>Access lists of people associated with this<br>organization and add new people. | Q                              |  |  |  |
| Locate the participant in your<br>List of People.                                                                               | List of Participants Add Participant +                                                                   |                                |  |  |  |
|                                                                                                    | Q jo<br>Participant ID Name                                                                              | Actions                        |  |  |  |
|                                                                                                    | 1234567890 John Johnson                                                                                  |                                |  |  |  |
|                                                                                                    | 9876543210 Susan Jones                                                                                   | ⊘ <sup>1</sup> / <sub>10</sub> |  |  |  |
| Click the pencil icon to open the participant's record.                                                                         | 1234567890 John Johnson                                                                                  |                                |  |  |  |
| Navigate to the " <i>Participation</i> "<br>tab of the participant's record.                                                    | John Johnson                                                                                             |                                |  |  |  |
|                                                                                                    |                                                                                                    | Enrollment >                   |  |  |  |

| To edit an existing participation record, click the pencil icon.                                                                                                    | Activity                           | Session            | Date               | Actions    |
|----------------------------------------------------------------------------------------------------|------------------------------------|--------------------|--------------------|------------|
| To delete an existing participation record, click the trashcan.                                                                                                    | Sample Activity Session 1 8/5/2023 |                    |                    |            |
| To create a new participation<br>record, click "Add New<br>Participation +."                                                                                                    | John Johnson                       |                    |                    |            |
|                                                                                                    | <                                  | Referrals Requests | Participation      |            |
|                                                                                                    |                                    |                    | Add New Participo  | ation +    |
| Fill out the required information<br>for participation, including the<br>activity, session, and date of<br>participation, the type of<br>participation, and the Start Time<br>and End Time of the individual's<br>participation. | Participation                      | I                  |                    | ×          |
| The Start and End times will<br>default to those established<br>when the selected Session's                                                                                                    | Activity *                         | Se                 | ession *           |            |
|                                                                                                    | Sample Activity                    | ~ ) (              | Sample Activity Se | ession 1 V |
| completed. The times can be                                                                                                    | Date *                             | st                 | tatus *            |            |
| changed to reflect the actual participation time.                                                                                                    | 08/06/2023                         |                    | Excused Absence    | · ·        |
| For Unscheduled Activities, the<br>time will default to 12 a.m. to<br>11:59 p.m. You can change<br>these times to define the time                                                                                                | Start Time *                       | Er                 | nd Time *          |            |
|                                                                                                    | 09:00 AM                           | •                  | 12:00 PM           | G          |
| more accurately if it is<br>important. The time is not<br>important for Unscheduled<br>Activities like providing a Gas                                                                                                    |                                    |                    |                    | Save       |
| Card or Bus Tickets, so leaving the default times is acceptable.                                                                                                    |                                    |                    |                    |            |
| Click "Save" when done.                                                                                                    |                                    |                    |                    |            |